#### PC不要!自動で曲間分割するMP3変換プレイヤー 取り扱いマニュアル

#### 型番:SEPRTPL3

Version1.0. y

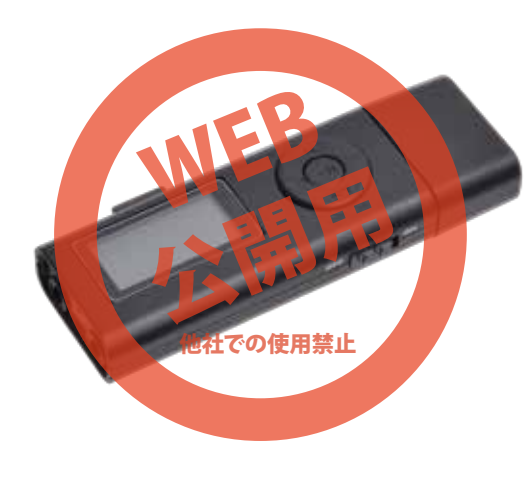

保証期間: 6か月 ※納品書・レシート等が保証書の代わりとなります。

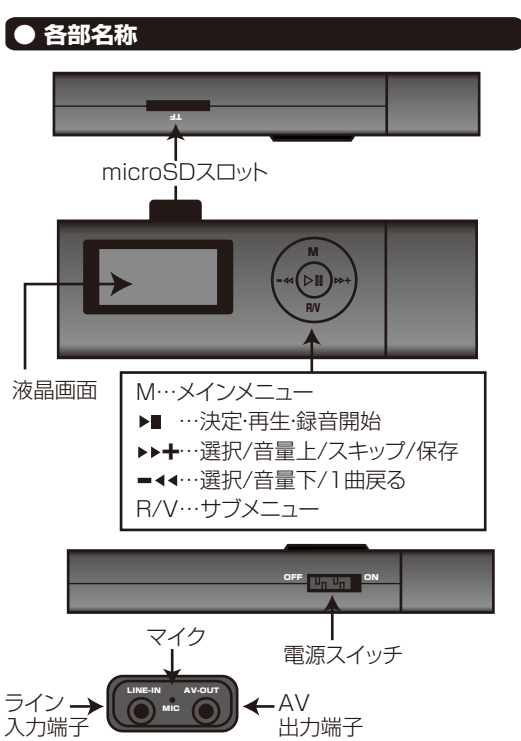

|   | 本体のキャップを外し、USB端子をパソコンやUSB-AC<br>アダプタ(別売)に差し込んで充電して下さい。                                                 |
|---|----------------------------------------------------------------------------------------------------|
|   |                                                                                                    |
|   | 約1時間で充電は完了します。USBを外してください。<br>使用時のバッテリー残量は液晶画面にて確認ができます。                                               |
|   | ● microSDカードについて                                                                                       |
| z | 本商品にはあらかじめmicroSDカードがスロットに挿入された状態になっています。しっかりと奥まで入っていない場合があります。その場合はカチッと音がするまで押し込んで下さい。カードを抜く場合は同様に、一度 |

● 充雷方法

て下さい。

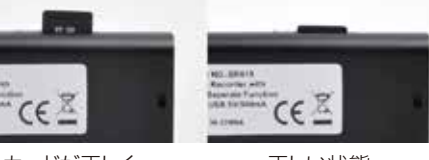

奥まで押し込みます。カードの先が出てくるので、抜い

カードが正しく セットされていない

## ● 仕様

| サイズ       | 幅85×高さ12×奥行28(mm)        |
|-----------|--------------------------|
| 重さ        | 26g                      |
| 付属品       | 本体、オーディオケーブル、イヤフォン、      |
|           | microSDカード(4GB)、日本語説明書   |
| 電源        | USBより給電·充電               |
| 入力        | 5V/500mA                 |
| 充電時間      | 約1時間                     |
| 稼働時間      | 約5時間                     |
| データ形式     | MP3、WAV                  |
| ビットレート    | MP3(48,64,96,128,160bps) |
| サンプリングレート | MP3(24KHz/32KHz)         |
|           | WAV(12KHz/16KHz)         |
| 対応OS      | Windows 7/8/10           |
| パッケージサイズ  | 幅148×高さ38×奥行73(mm)       |
| パッケージ込重量  | 91g                      |
|           |                          |

# ● セット内容

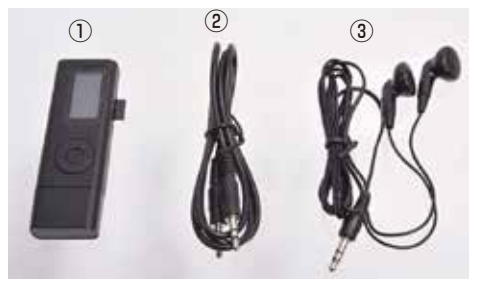

①本体(microSDカードセット済) ②オーディオケ ーブル(80cm) ③イヤフォン(100cm)

#### ● 液晶画面について 液晶画面にはキズ防止フィルムがついています。ご使用 前にフィルムを外してください。 電源を入れた際、液晶画面が暗くて見にくい場合は、ま ず下記手順を行って下さい。 ①本体の電源ボタンをONにスライドさせて、電源を入 れます。 ②Mボタンを押し、メニュー画面を呼び出します。 ③ ▶▶ + ボタンを2回押して、Svstem settingsを選 択します。 ④ ▶ ■ ボタンを押して決定します。 ⑤ ▶▶★ ボタンを1回押して、【Backlight】を選択しま す。 ⑥▶■ ボタンを押して決定します。 ⑦バックライトの明るさの設定画面になります。▶▶+ ボタンを押して明るさの数値を上げます。 ⑧▶■ ボタンを押すと、1つ前の画面に戻ります。 ③ ▶▶★ ボタンを3回押して、【Contrast】を選択しま す。 ⑩コントラストの強さの数値が表示されます。▶▶★ ボ タンを押して数値を上げます。 以上の手順で液晶の明るさが上がり、画面が見えやすく なります。明るすぎる場合は、同じ手順で調整してくださ い。

操作がない場合、約5分で省エネモードになり画面が暗 くなります。

# ▲ ご注意

※本製品で録音した音声は出力される音声の大きさに依存される為、出力される音声が小さい場合録音時の音声 も小さくなります。

※イヤフォンを強く引っ張らないでください。

※本製品で記録した映像・音楽を、私的目的以外で権利者の承諾を得ずに複製、配布、配信することは著作権等の 規定により禁止されています。

※本製品をご利用において生じるデータの破損は補償の 対象外となります。

※小さなお子様の手に届くところで保管、使用しないでく ださい。

#### ● 日時の設定

本体の日時設定を行います。 ①本体の電源ボタンをONにスライドさせて、電源を入れます。 ②Mボタンを押し、メニュー画面を呼び出します。 ③ ▶▶★ ボタンを3回押して、Calenderを選択します。 ④ ▶Ⅱ ボタンを押して決定します。 ⑤ ▶Ⅱ ボタンを押すと、年が選択されます。= ◀◀ ▶▶★ ボタンで数字が変わります。設定がおわったらR/Vボタ ンを押します。 ⑥月が選択されますので、同じように設定します。 ⑦月の設定が終わったら、R/Vボタンを押すと日が選択 されます。 ⑧同様の手順で秒の設定まで終わったら、▶Ⅲ ボタンを 押します。

以上が日時設定の方法になります。 システム設定画面の【System Time】も同様の手順で 設定できます。

※本体の日時設定は、録音したデータには反映されません。パソコンなどで録音したデータを見た場合、データ作成日時がない状態になります。

裏に続きます

#### ● 液晶画面

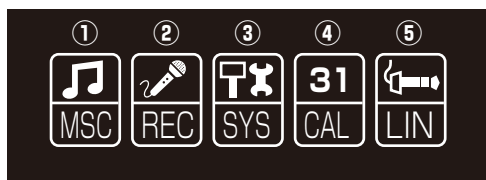

Mボタンを押すとメインメニューが表示されます。
-<< >>+ で選択し、>Ⅱで決定します。
①音楽の再生
②録音
③システム設定
System TIme…本体の日時設定
Backlight…前ページ参照
Language…言語設定(日本語表示不可)
Tools…poweroff(無操作での電源オフの時間を設定 分単位),alarm設定
Contrast…前ページ参照
Firmware version…このシステムのバージョン
④カレンダー表示および設定…前ページ参照
⑤ライン入力からの録音

### ● 録音モード

Mボタンで【REC】を選択すると、本体のマイクを使用しての録音ができます。 録音モード選択後、R/Vボタンを押すとサブメニューが表示されます。 サブメニューに関しては【ライン入力による録音方法】と同じになりますので、そちらをご確認下さい。

● ■ ボタンを押すと録音が始まります。
 ② 再度 ● ■ ボタンを押すと録音が止まり、文字が点滅します。
 ③ ● ● ● ・ ボタンを押すとmicroSDカードに録音データ

が保存され、再生モードに変わります。

### ● ライン入力による録音方法

 ①付属のオーディオケーブルを本体のライン入力端子 とカセットデッキなどのイヤフォンジャックに繋ぎます。
 ②録音データの設定を行います。R/Vボタンを押すと サブメニューが表示されます。
 ③Record mode…保存形式の選択 WAV,MP3 Recording prarameters…

Bit rate…データのビットレート設定 Sanpling rate…サンプリングレートの設定 Separentation…自動曲間区切りのオンオフ設定 3秒以上無音があると、自動的にファイルを保存。保存 後に再度録音を自動的にスタート。自動的にファイルを 区切ります。

#### ※初期設定ではオフになっています

※音が出ていない状態になっても、録音自体は継続します。その場合は手動で録音を止める必要があります。 Racord gain set…ゲインの調整 設定後決定ボタンを押すと、ラインのイラストが表示されます。

⑤ ▶ ▮ ボタンを押すと録音が始まります。

⑥カセットプレイヤー等の機器の再生を開始します。 ⑦再度▶Ⅲボタンを押すと録音が止まり、文字が点滅します。

⑧ ▶▶★ ボタンを押すとmicroSDカードに録音データ が保存され、再生モードに変わります。

#### ● 音楽データの転送

すでにあるMP3の音楽などを、本体に保存する事により、音楽プレーヤーとして使用する事ができます。 ①本体の電源スイッチをONにします。 ②パンコンのUSB端子に本体のキャップを外し、繋ぎます。

③リムーバブルディスクとして、本体が認識されます。 自動的にフォルダが表示されない場合、以下のようにし て下さい。

○Windows7以下の場合
スタートボタン→コンピュターをクリックします。
○Windows8の場合
アプリー覧→PCをクリックします。
「リムーバブルディスク」をダブルクリックします。
○Windows10の場合
スタートメニュー→エクスプローラー→デバイスとドライブでドライブをダブルクリックします。
④「リムーバブルディスク」内の「jirec」フォルダ内に、
音楽データが保存されます。ダブルクリックすると再生されます。

※本体がOFFのままパソコンに繋ぐと、充電が開始されます。リムーバブルディスクとして認識はされません。

#### 録音される音楽データの音量は、出力側(カセットデッ キ等の機器)の音量によって、変わります。

音が小さすぎると、無音状態として自動的に区切られる 場合があります。その場合は、出力側の音量を上げて、 再度録音を行って下さい。

※ステレオ・モノラルに関しては、出力側(カセットデッキ 等の機器)によって異なります。

6

# ● 再生時の液晶画面 ① ② ③ ④ ⑤

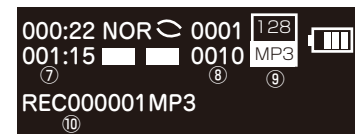

①再生時間 ②イコライザモード ③リピート設定 ④再 生中のファイル番号 ⑤ビットレート ⑥バッテリー残量 ⑦再生中のデータのトータル時間 ⑧保存されているデ ータ数 ⑨ファイル形式 ⑩再生中の音楽ファイル名

音楽データをパソコンからコピーする場合は、下記

MOVI0001.mp3 6.81MB

10.23MB

(♠) - □ ライブラリ · ドキュメ

MOVI0002.mp3

ドラッグしてコピーを

してください

म

整理 ▼ ■ 表示

お気に入りリンク

□ ドキュメント

ニュージック
 品近の変更
 検索

1 パブリック

□ ピクチャ

さい。

整理 🔻 🔳 表示

お気に入りリンク

ドキュメント ピクチャ

ミュージック

最近の変更

バブリック

榆索

の様に保存したい場所へドラッグしてコピーをしてくだ

#### ● 再生モード

本体の【AV-OUT】に付属のイヤフォンを差し込みます。 音楽データがmicroSDカードに保存されている場合、電 源をいれると自動的に再生がスタートします。

▶■ 再生/停止

▶▶★ 次の再生に移る 長押しで音量が上がります。

- ◀◀ 前の再生に戻る 長押しで音量が下がります。

再生中にR/Vボタンを押すと、サブメニューが表示されます。

Repeat…リピート設定 全て再生したりランダム再生 などの設定が可能です。

Equaliere…イコライザ設定 POP調など音質の設定が 可能です。

Music Volume control…再生時の基本音量を設定 File browser…再生データの一覧を見る事が出来ま す。

再生を停止中にR/Vボタンを押すと、保存されているデ ータを削除する事ができます。 File browser…再生データの一覧 Delete File…現在再生中のデータを削除します。 yesで削除、noでキャンセルになります Delete all…保存されている全てのデータを削除しま す。

※本製品にスピーカーは内蔵されておりません。

# 【● 本体をパソコンから取り外す

本製品をパソコンから取り外す際は、必ずタスクバーに表示されている(画面右下の時間表示の左側に表示されます)「ハードウェアの安全な取り外し」のアイコンをクリックしてください。

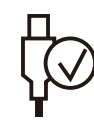

メニューの指示に従い、ドライブを選択して取り出しの文字を クリックするか、「リムーバブルディスク」の取り出しの文字をク リックしてください。

しばらくすると、安全に取り外しができるメッセージが表示されます。その後に、パソコンから本製品を取り外してください。

ファイルの書き込み中等に、本製品をいきなりパソコンから取り外すと、本商品の破損やファイルの破損に 繋がりますので、ご注意ください。

パソコンに接続中はボタン操作は行わないで下さい。